ST.ANDREW'S UNIVERSITY ICT-CENTER

ST.ANDREW'S UNIVERSITY ICT-CENTER

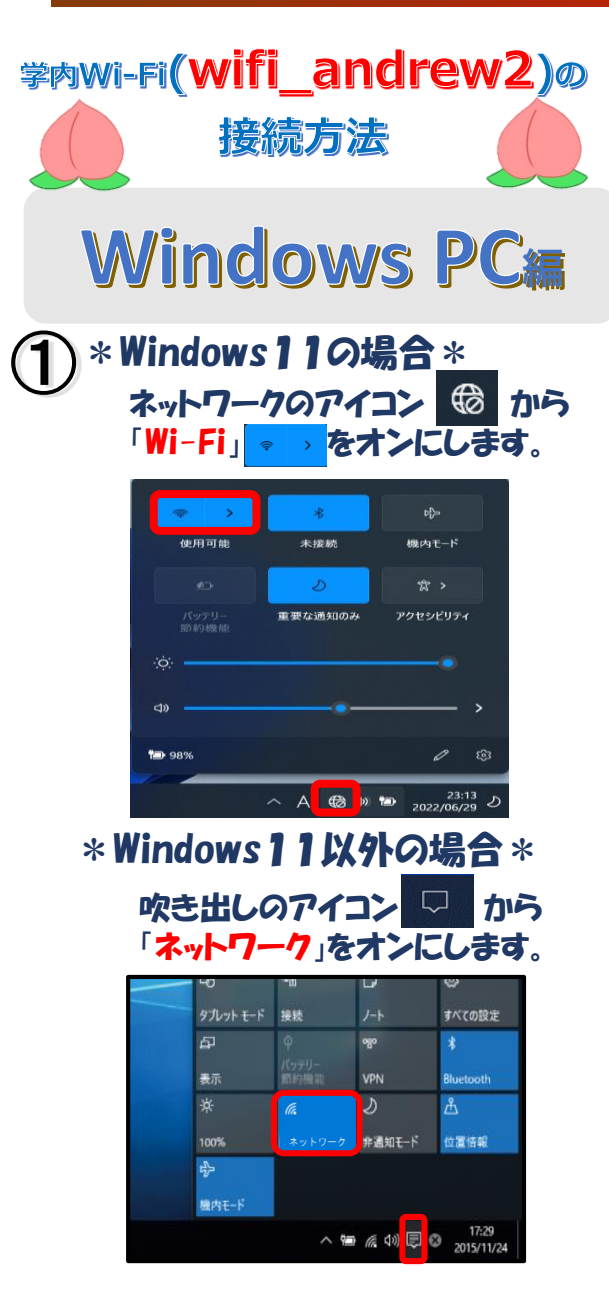

※吹き出しのアイコンを押しても「ネットワーク」が 表示されない場合は「展開」をクリックしてください。

| 2        | 「wifi_andrew <mark>2</mark> 」をクリックします。                   | 5         | ) このような表示が出たら、<br>「接続」をクリックします。                             |
|----------|----------------------------------------------------------|-----------|-------------------------------------------------------------|
|          | ( wifi_andrew2<br>セキュリティ保護あり                             |           | <mark>6</mark> ん wifi_andrew2<br>接続中                        |
|          | に in_andrew<br>セキュリティ保護あり                                |           | 接続を続けますか?<br>この場所に wifi_andrew2 が存在する<br>場合は、そのまま接続してください。そ |
|          | eduroam<br>セキュリティ保護あり                                    |           | は、名前か同じでも別のネットワークで<br>あります。<br>証明書の詳しい内容の表示                 |
| (3)      | 「接続」をクリックします。                                            |           | 接続キ                                                         |
| 0        | <b>A</b> wifi_andrew2<br>セキュリティ保護あり                      | 6         | 登録が正しく完了している<br>接続完了!!                                      |
|          | ☑ 自動的に接続                                                 |           | wifi_andrew2<br>接続済み、セキュリティ保護あり                             |
|          | 接続                                                       |           | <u>לםולדו</u>                                               |
| <b>4</b> | ユーザー名」は学籍番号、「パスワー<br>A-Portのログオンパスワードを入力<br>OK」をクリックします。 | ド」は<br>し、 | ご不明な点は <mark>情報センタ</mark><br>SAINTスタッフまで<br>お問い合わせください。     |
|          | ♣ wifi_andrew2<br>接続中                                    |           | ※バージョンや端末によって<br>画面イメージが異なる場                                |
|          | ユーザー名とパスワードを入力してください<br>99z9999 学籍番号                     |           | ※必ず学内無線LAN利用で<br>設定してください。                                  |
|          | •••••••• M-Por                                           |           | 裏面はmomo_wifiの接続                                             |
|          | OK キャンセル                                                 |           |                                                             |

リックします。 ifi andrew2 が存在すると予想される まま接続してください。そうでない場合 |じでも別のネットワークである可能性が い内容の表示 キャンセル く完了していれば ew2 セキュリティ保護あり 点は情報センター窓口・ ッフまで りせください。 や端末によって、

ージが異なる場合があります。 無線LAN利用可能エリアで ください。

no wifiの接続方法です

ST ANDREW'S UNIVERSITY ICT-CENTER 桃山学院大学情報センター

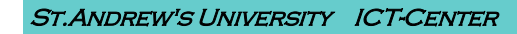

ST.ANDREW'S UNIVERSITY ICT-CENTER

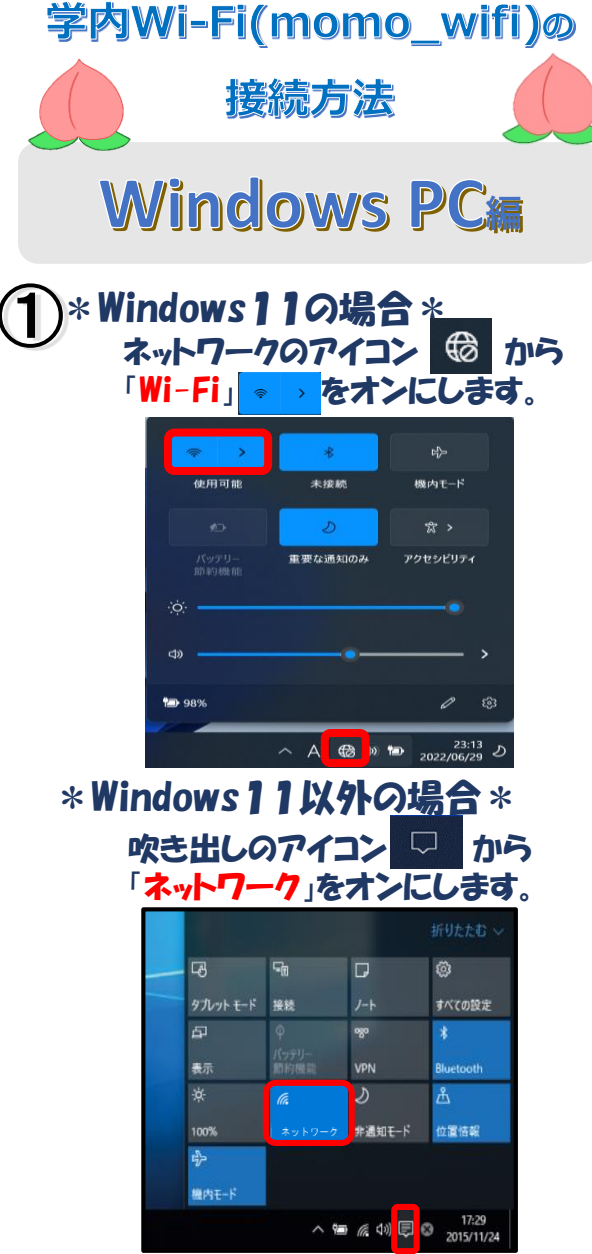

※吹き出しのアイコンを押しても「ネットワーク」が 表示されない場合は「展開」をクリックしてください。

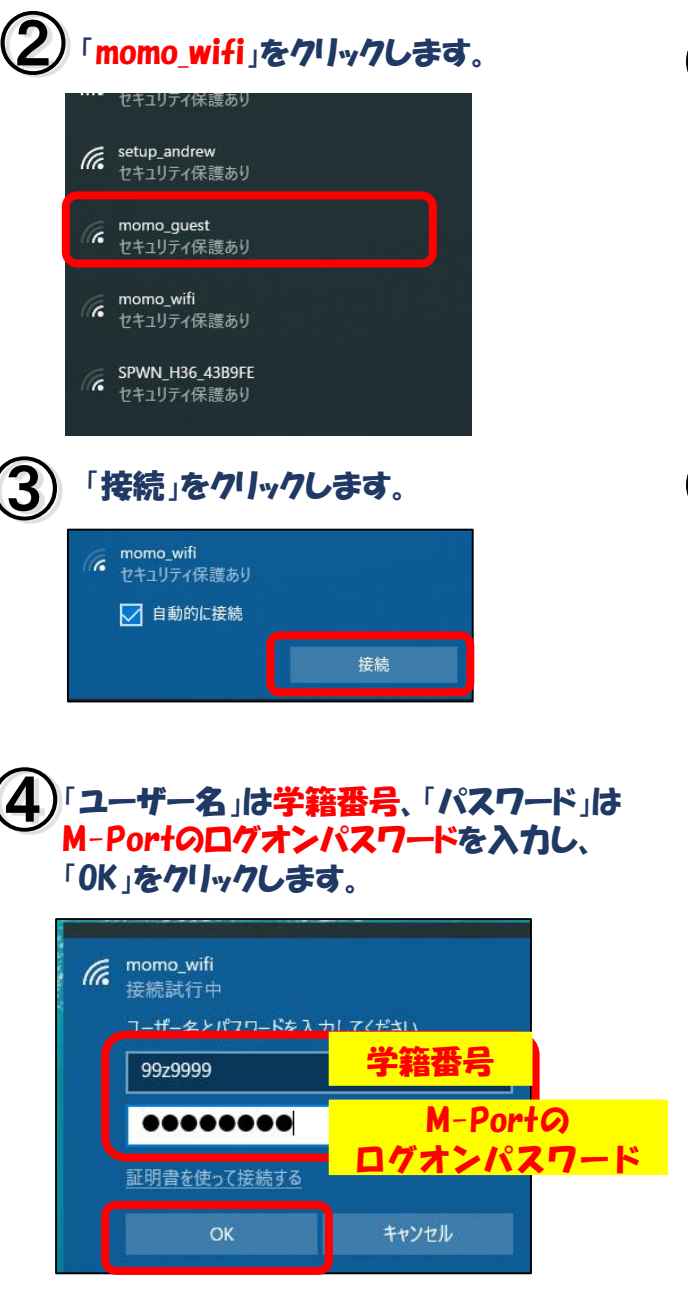

| (5) | このような表示が出たら、<br>「接続」をクリックします。                                                                                                    |
|-----|----------------------------------------------------------------------------------------------------|
|     | <ul> <li>momo_wifi<br/>接続試行中</li> <li>接続を続けますか?</li> <li>この場所に momo_wifl が存在すると予想される場合は、そのまま接続してください。そうでない場合は、名前が同じでも別のネットワークである可能性があります。</li> <li>証明書の詳しい内容の表示</li> </ul> |
|     | 接続 キャンセル                                                                                                    |
| 6   | 登録が正しく完了していれば<br>接続完了!!                                                                                                    |
|     | <ul> <li>momo_wifi<br/>接続済み、セキュリティ保護あり</li> <li>プロパティ</li> </ul>                                                                                                    |
|     | ご不明な点は <mark>情報センター窓口・</mark><br>SAINTスタッフまで<br>お問い合わせください。                                                                                                    |
|     | ※バージョンや端末によって、<br>画面イメージが異なる場合があります。 ※必ず学内無線LAN利用可能エリアで<br>設定してください。                                                                                                    |
|     | 裏面はwifi_andrew2の接続方法です                                                                                                    |
|     | ST.ANDREW'S UNIVERSITY ICT-CENTER                                                                                                    |

桃山学院大学情報センター